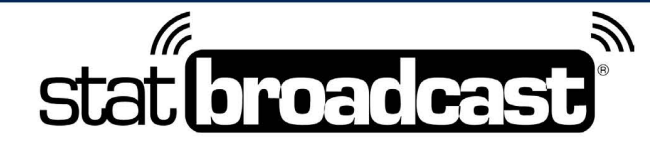

1-855-838-2841

https://support.statbroadcast.com

support@statbroadcast.com

# Upload Team Logos for Live Stats

If the teams competing in your event do not have logos stored in our logo library (NCAA Division I and II), you can upload logos to integrate into the live stats for a game. You will need to know the home and away teams beforehand.

Note that the home and away teams in your scorekeeping software/XML file must match the home/away designations you use for uploading logos, otherwise logos will appear flipped in the stats.

Logo files must meet the following guidelines to be uploaded. Files that do not meet these guidelines will be rejected for upload:

- Format must be PNG, GIF, or JPG and file must have proper file extension (.jpg, .jpeg, .gif, .png)
- Dimensions of logo must not exceed 500 pixels in width by 500 pixels in height
- Size of logo file must be less than 2MB in size

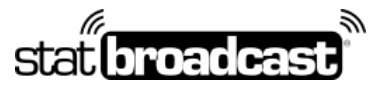

1-855-838-2841

https://support.statbroadcast.com

support@statbroadcast.com

## Select Event Editor Grid

Click on either the Event Editor Grid or the Tournament Editor button (if displayed) to bring up the table of events to edit.

| 💩 StatBroadcast Admin                                         | to proceed and transmit events if you are indeed connected.                                                                                             |
|---------------------------------------------------------------|----------------------------------------------------------------------------------------------------|
| Admin acting as:<br>StatBroadcast                             | If you are still experiencing issues after installing one of these updates, please reach out to support at support@statbroadcast.com or 1-855-838-2841. |
| Thome Dashboard                                               | Tournament Stats                                                                                                    |
| Select Event to Manage                                        | Run cumulative tournament stats for your conference championship: Create/Update tourny stats                                                            |
| <ul> <li>Event Editor frid</li> <li>Schedule Tools</li> </ul> | Tournament Editors                                                                                                    |
| Event/Game Tools 3                                            | Edit your tournament event matchups using the buttons below:                                                                                            |
| 🔄 Stats roots 🛄 🕻                                             |                                                                                                    |
| 🐝 StatInput 🛛 🛛 🗤                                             | Commonly Used Tools Additional tools available via the lefthand menu -                                                                                  |
| Download Software                                             |                                                                                                    |
| Season Stats                                                  | Download Software     Add More Events (schedule)     Add Single Event                                                                                   |
| 🕐 Theme Manager                                               | <ul> <li>View Scheduled events</li> <li>Import events From NCAA</li> <li>Event Editor Grid</li> </ul>                                                   |
| 😫 Account Tools  6                                            | Edit an event Event FTPs 🔯 View Stats                                                                                                    |
| S Contact Tech Support                                        | 🔯 Wrap up Event 🖬 Email Final Stats 🎇 List Stats URLs                                                                                                   |
| https://www.statbroadcast.com/admin/event-grid.php            | Game Reports Season Stats 🚱 Edit Themes/Colors                                                                                                    |

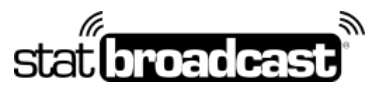

1-855-838-2841

https://support.statbroadcast.com

support@statbroadcast.com

# Select an event for editing

Click on the blue edit icon for the event row you wish to edit

| 💼 StatBroadcast Admin   | Search by date:  |         | Sh         | ow events:    |             |   |
|-------------------------|------------------|---------|------------|---------------|-------------|---|
| Admin acting as:        | Chau In the on   | trico   | T          | oday and Upco | ming Events |   |
| StatBroadCast           |                  | ulles   |            |               | Scarch      |   |
| 🕐 Home Dashboard        | SBID 秒 Edit      | Sport ᠰ | Date ↑     | Home ↑↓       | Away 🖴      |   |
| Select Event to Manage  | 522622 <b>In</b> | мвв     | 2024-02-29 | TBD           | TBD         | - |
| Event Editor Grid       | 522623           | WBB     | 2024-02-29 | TBD           | TBD         |   |
| 🛱 Schedule Tools 🛛 12 < | 522624           | WBB     | 2024-02-29 | TBD           | TBD         | - |
| Event/Game Tools        | 522625           | WBB     | 2024-02-29 | TBD           | TBD         | 1 |
| Stats Tools 11 <        | 522626           | WBB     | 2024-02-29 | TBD           | TBD         |   |
| Statinput New           | 522627           | WBB     | 2024-02-29 | TBD           | TBD         |   |

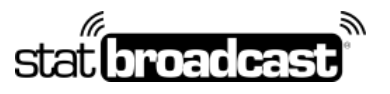

1-855-838-2841

https://support.statbroadcast.com

support@statbroadcast.com

# Click 'Set Logos' button

Scroll down the Edit Event popup to find the purple button on the bottom bar

|        | 52   | Rankings                   | Home                      |               | Visit     | or       |        |      | le vs. Okawville                |
|--------|------|----------------------------|---------------------------|---------------|-----------|----------|--------|------|---------------------------------|
| <      | 52   |                            | Only in effect v          | with StatBro  | oadcast I | istener  |        |      | Dominican vs. Peoria<br>Dame    |
| <<br>< | 52   | Seeds                      | Home                      |               | Visit     | or       |        |      | lle vs. Robinson                |
|        | 52   | Region                     |                           |               |           |          | (      |      | rd-Place                        |
| 2      | 52   |                            | 'Region' will be present. | e automatio   | cally app | ended un | less a | * is | rd-Place                        |
|        | 52   | Viewing                    | Live Stats                |               | \$        |          |        |      | ood vs. Hinsdale South          |
|        | 52   |                            | Sets the visibil          | ity of the ev | /ent.     |          |        |      | u vs. Lincoln                   |
| ~      | 52   |                            |                           | Page          | <         | 1 2      | 3      | >    | onsie Valley vs.<br>eth Academy |
|        | 52   | Full Editor                | gos Disable               |               | 0         | ancel    | Sa     | ve   | Academy vs. Fremd               |
| <      | Show | ving 1 to 10 of 28 entries |                           |               |           |          |        |      | Previous                        |

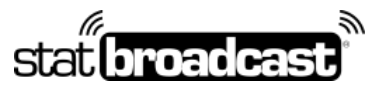

1-855-838-2841

https://support.statbroadcast.com

support@statbroadcast.com

## Set Team Logos Screen

#### Scroll down to the Home Team Logo card

| Admin acting as<br>StatBroadca | :<br>st     | Set Team Logos                                            |                                                             |                                                                       |                                                         |                                                  |
|--------------------------------|-------------|-----------------------------------------------------------|-------------------------------------------------------------|-----------------------------------------------------------------------|---------------------------------------------------------|--------------------------------------------------|
|                                |             | Event Editing Tools:                                      |                                                             |                                                                       |                                                         |                                                  |
| 🕐 Home Dashbo                  | bard        | Event Details                                             | <u>Team Logos</u>                                           | FTP Destinations                                                      | Documents                                               | Wrap Event                                       |
| Select Event                   | o Manage    |                                                           |                                                             |                                                                       |                                                         |                                                  |
| 📰 Event Editor (               | Grid        | You can upload logos direc                                | tly on this page. If your c                                 | opponent's logo is not in our li                                      | brary, select the 'Upload                               | Logo' option below and                           |
| 苗 Schedule Too                 | ls 12 <     | upload the logo to store it o                             | n our CDN for use in the s                                  | cats.                                                                 |                                                         |                                                  |
| 🛞 Event/Game                   | Fools 🛽 🛩   | StatBroadcast and StatMoni<br>placeholder image (a graphi | tr feeds can integrate tea<br>cal 'H' or 'V') will be subst | m logos into your live stats. If a<br>ituted for the missing logo. Yo | one logo is specified and<br>ou can use one of the logo | the other is not, a<br>os already provided for a |
| 🗹 Edit Event De                | tails       | StatBroadcast school; if you the text box below.          | r opponent's logo is not li                                 | sted on the StatBroadcast ser                                         | vers, you may enter the l                               | JRL to the logo image in                         |
| 🄁 Set Team Log                 | os          | For more information: 🚯 In                                | nage Formats and Best practi                                | ces                                                                   |                                                         |                                                  |
| 🔄 Manual Score                 | Update      | You must press 'Save Chang                                | es' at the bottom of the p                                  | age to commit your changes.                                           |                                                         |                                                  |
| 🔀 Archive/Com                  | olete Event |                                                           |                                                             |                                                                       |                                                         |                                                  |
| 🔊 FTP Destinati                | ons         | ➡ Switch Home/Aw                                          | ay Logos                                                    |                                                                       |                                                         |                                                  |
| 🔁 Use Season S                 | tats XML    | Note: this will switch <b>logos</b> of                    | only. To switch logos ANE                                   | • team assignments, use the l                                         | Event Editor                                            |                                                  |

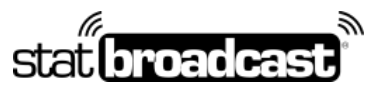

1-855-838-2841

https://support.statbroadcast.com support@statbroadcast.com

# Select 'Upload a Logo' from the dropdown list

| Grid        | Note: this will switch logos only. To switch logos AND team assig | gnments, use the Event Editor |
|-------------|-------------------------------------------------------------------|-------------------------------|
| ols 💶 <     | Home Team Logo                                                    | Home Logo Preview             |
| Tools 8 🗸   |                                                                   |                               |
| tails       |                                                                   |                               |
| jos         | Do not use a logo                                                 |                               |
| : Update    | Use Logo from <mark>StatBroad</mark> cast Cloud                   |                               |
| plete Event | Upload a Logo<br>Use Logo from a U                                |                               |
| ons         |                                                                   |                               |
| itats XML   | Visiting Team Logo                                                | Visitor Logo Preview          |
|             | Logo Setting                                                      |                               |
| 11 <        | Do not use a logo 🗢                                               |                               |

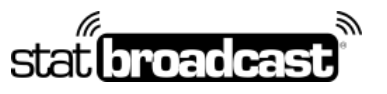

1-855-838-2841

https://support.statbroadcast.com

support@statbroadcast.com

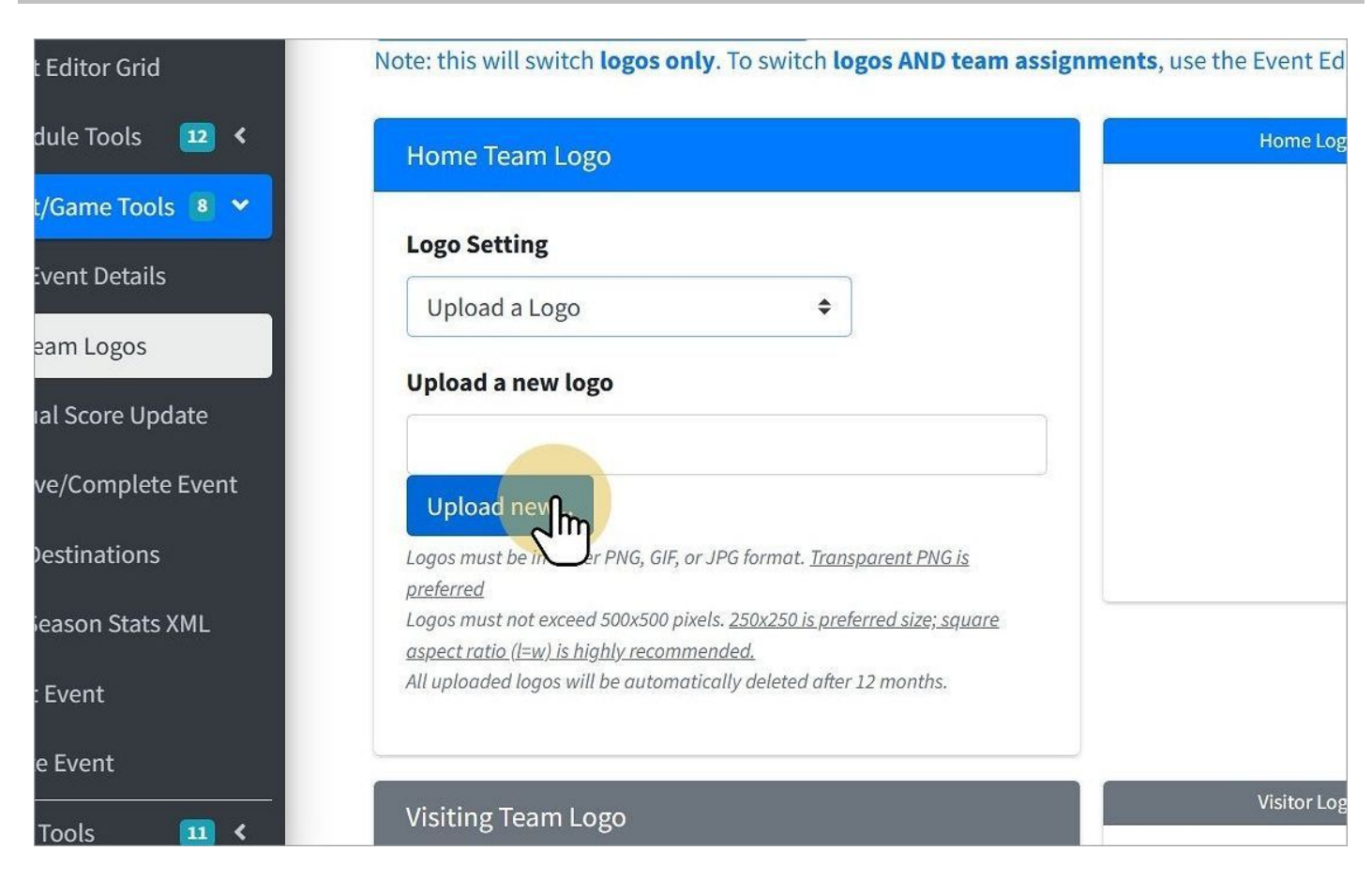

#### Click the 'Upload New' button

| StatBroa<br>the text | Upload Logo                             | × | ers, you may enter the URL to th |
|----------------------|-----------------------------------------|---|----------------------------------|
| For more             | Upload Team Logo File:                  |   |                                  |
| You mus              | Choose logo file (JPG, JPEG, PNG, GIF): |   |                                  |
| רבי SN<br>Note: thi  | Upload Logo                             | _ | vent Editor                      |
| Hom                  | Cancel/Close                            | e | ome Logo Preview                 |
| - Hom                |                                         |   |                                  |
| Logo                 | Setting                                 |   | _                                |
| Uplo                 | pad a Logo 🗢                            |   |                                  |
| Uploa                | id a new logo                           |   |                                  |
|                      |                                         |   |                                  |
| Uplo                 | pad new                                 |   |                                  |

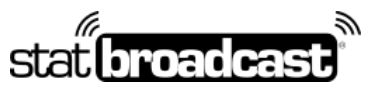

1-855-838-2841

https://support.statbroadcast.com

support@statbroadcast.com

#### Click on Choose file to bring up the file browser

|    | 7~             | PDF   |                    |                             | one of the logos already provid<br>may enter the URL to the logo i |
|----|----------------|-------|--------------------|-----------------------------|--------------------------------------------------------------------|
| lg | New folder (2) | STATB | Cities Skylines    | imag_png                    | or                                                                 |
|    |                |       |                    |                             | Preview                                                            |
|    |                | 8     | Custom files (*.jf | ïf;*.pjpeg;*.jpe <u>c</u> ∨ |                                                                    |

### Select the file to upload.

|                | the text Upload Logo                            | X,,.           |
|----------------|-------------------------------------------------|----------------|
| ting as:       |                                                 |                |
| adcast         | For more Upload Team Logo File:                 |                |
|                | You mus Choose logo file (JPG, JPEG, PNG, GIF): | _              |
| ashboard       | Choose File image (1).png                       |                |
| vent to Manage |                                                 |                |
| litor Grid     | Note: th                                        | vent Edito     |
| e Tools 💶 <    | Hom Cancel/Clos                                 | e Iome Logo Pr |
| ame Tools 🔋 🗸  |                                                 |                |
| nt Dotaile     | Logo Setting                                    |                |
| ni Details     | Lipload a Logo                                  |                |
| n Logos        | oblogg g robo                                   |                |
|                | Upload a new logo                               |                |
| Score Update   |                                                 |                |
| C              |                                                 |                |
| Complete Event | Upload new                                      |                |

Click the blue Upload Logo to complete the file upload

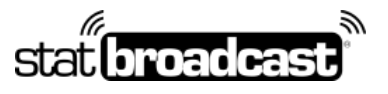

1-855-838-2841

https://support.statbroadcast.com

support@statbroadcast.com

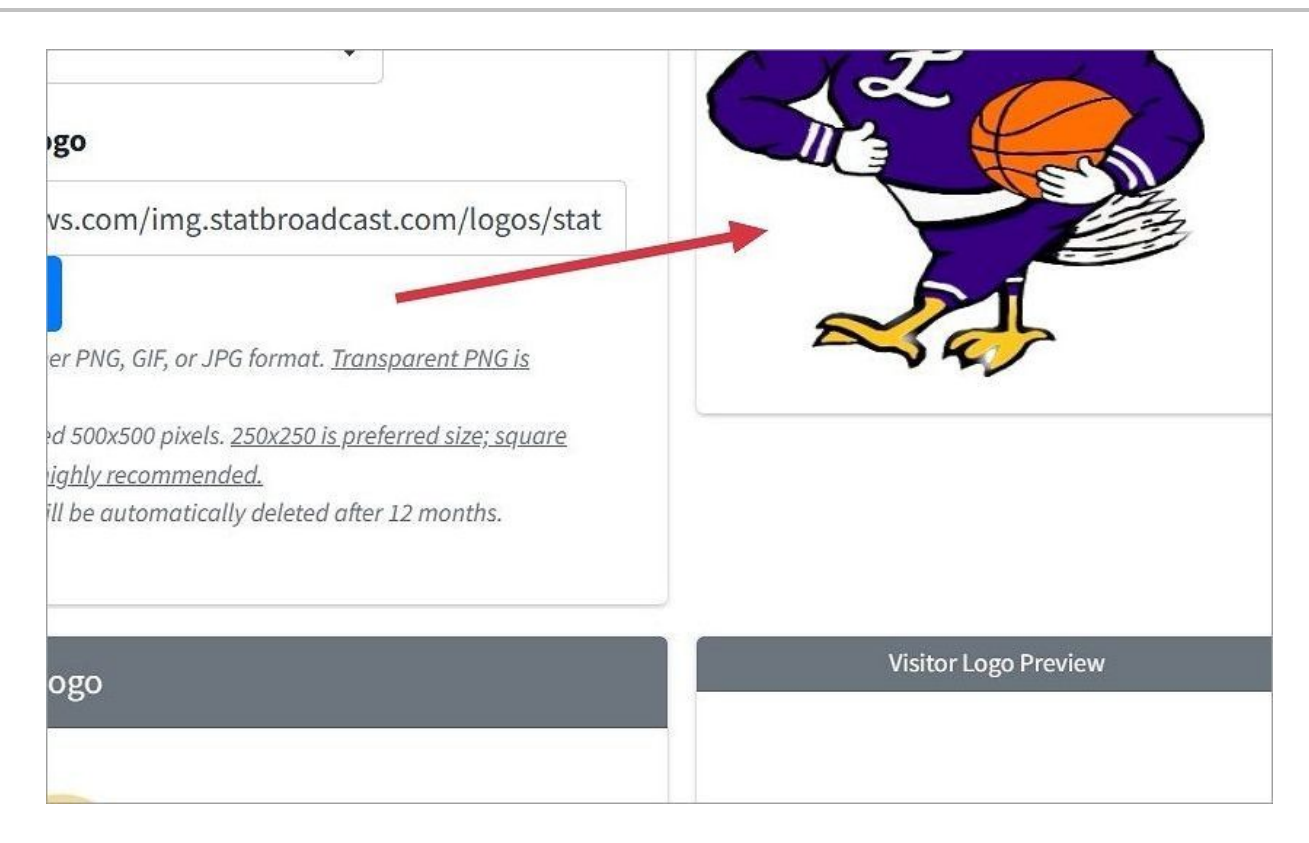

On successful upload, your logo file will show in the Preview area

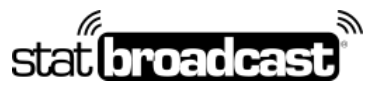

https://support.statbroadcast.com

1-855-838-2841

support@statbroadcast.com

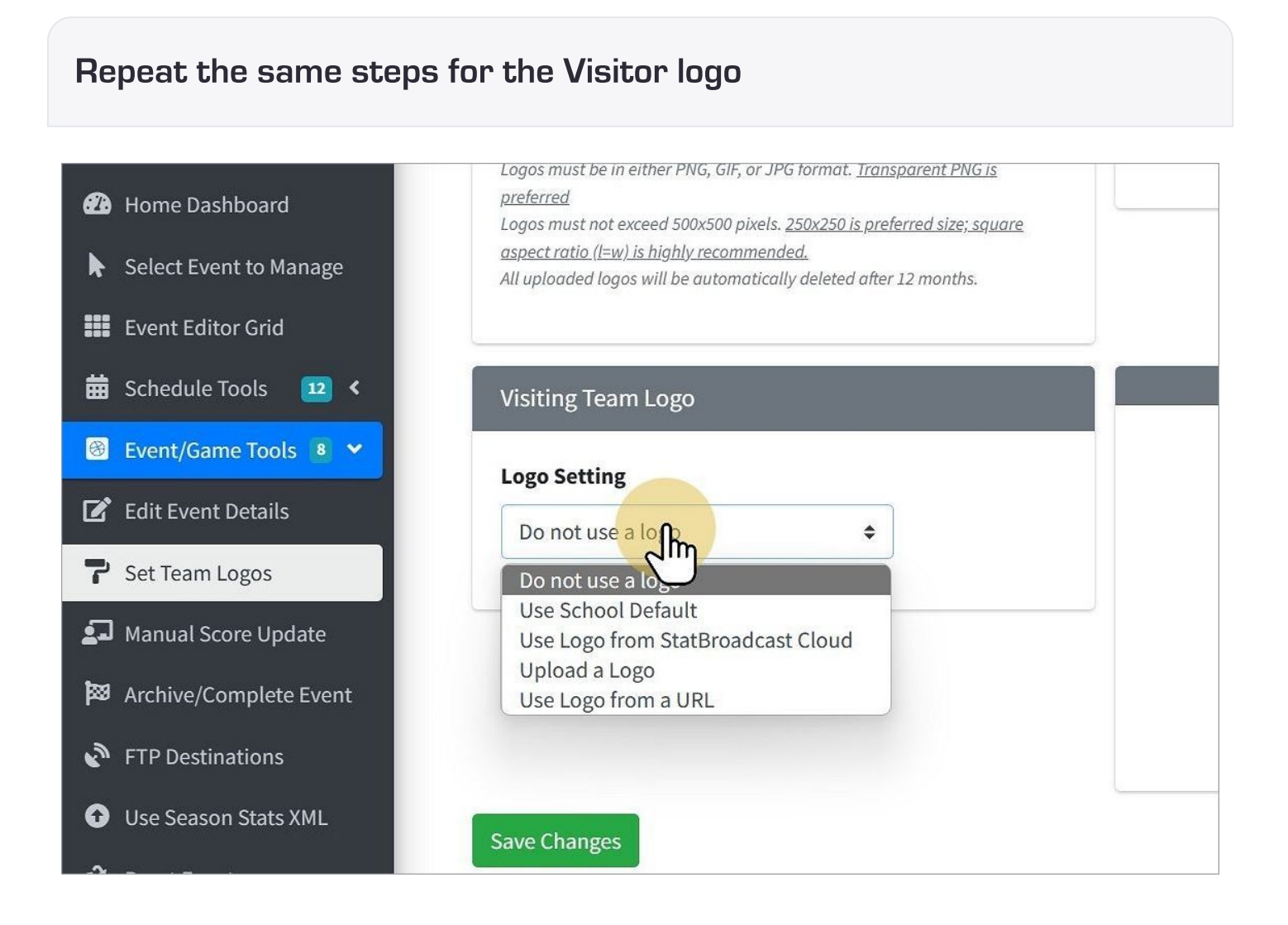

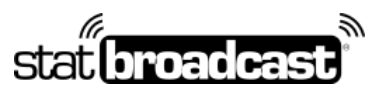

1-855-838-2841

https://support.statbroadcast.com

support@statbroadcast.com

# Save Changes

#### You must

|    | Logo Setting                                        |  |
|----|-----------------------------------------------------|--|
|    | Do not use a logo                                   |  |
|    |                                                     |  |
| nt |                                                     |  |
|    |                                                     |  |
|    | Save Changes                                        |  |
| ~  | Copyright © 2021 StatBroadcast All rights reserved. |  |

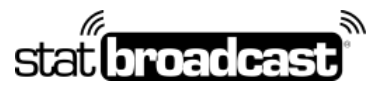

1-855-838-2841

https://support.statbroadcast.com

support@statbroadcast.com

## Switch Team Logos

If your logos appear reversed in your live stats, return to the Logo Editor page and simply click the 'Switch Home/Away' button to swap the logo assignments.

| Set T      | eam Logos                                                                            |                                                                                                    |                                                    |
|------------|--------------------------------------------------------------------------------------|----------------------------------------------------------------------------------------------------|----------------------------------------------------|
|            | Event Editing Tools:                                                                 |                                                                                                    |                                                    |
|            | <u>Event Details</u>                                                                 | <u>Team Logos</u>                                                                                               | <u>FTP Destin</u>                                  |
|            |                                                                                      |                                                                                                    |                                                    |
| Υοι        | a can upload logos directly on this page                                             | . If your opponent's logo is not in our library, selec                                                          | t the 'Upload Logo' opt                            |
| Sta<br>the | tBroadcast and StatMonitr feeds can inte<br>logos already provided for a StatBroadca | grate team logos into your live stats. If one logo is a sast school; if your opponent's logo is not listed on t | specified and the other<br>the StatBroadcast serve |
| For        | more information: 🕕 Image Formats and                                                | Best practices                                                                                                  |                                                    |
| Υοι        | I must press 'Save Changes' at the botton                                            | n of the page to commit your changes.                                                                           |                                                    |
| Not        | ≓ Switch Hime/Away Logos<br>te: this will switch logos only. To switch logos         | ogos AND team assignments, use the Event Edito                                                                  | r                                                  |

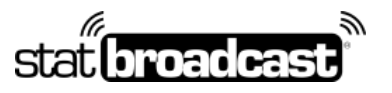

1-855-838-2841

https://support.statbroadcast.com

support@statbroadcast.com

To reuse a logo for another game...

Copy the URL of your uploaded logo.

| /s3.amazonaw                                   | s.com/img.statbroadcast.com/logos/stat                                              |
|------------------------------------------------|-------------------------------------------------------------------------------------|
| Upload new                                     |                                                                                     |
| gos must be in eithe<br>e <u>ferred</u>        | r PNG, GIF, or JPG format. <u>Transparent PNG is</u>                                |
| gos must not exceed<br>pect ratio (l=w) is hig | 500x500 pixels. <u>250x250 is preferred size; square</u><br><u>hly recommended.</u> |
| uploaded logos will                            | be automatically deleted after 12 months.                                           |

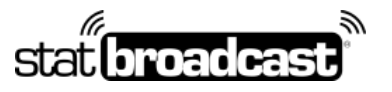

1-855-838-2841

https://support.statbroadcast.com

support@statbroadcast.com

# Copy Untitled

On the next game, select 'Use Logo from a URL' for the team and

| o not use a logo                   | \$ |
|------------------------------------|----|
| o not use a logo                   |    |
| se School Default                  |    |
| se Logo from StatBroadcast Clou    | bu |
| pload a Logo                       |    |
| lse Logo fr <mark>o</mark> m a URL |    |
| 2m                                 |    |
|                                    |    |

#### Paste the URL of the previously uploaded logo in the textbox